**Computer Setup** 

ユーザ ガイド

© Copyright 2006 Hewlett-Packard Development Company, L.P.

Microsoft は、米国 Microsoft Corporation の 米国およびその他の国における登録商標で す。Bluetooth は、その所有者が所有する商 標であり、使用許諾に基づいて Hewlett-Packard Company が使用しています。Intel は Intel Corporation またはその子会社の米国 およびその他の国における商標または登録 商標です。Java は Sun Microsystems, Inc. の米国における商標です。

本書の内容は、将来予告なしに変更される ことがあります。HP製品およびサービスに 対する保証は、当該製品およびサービスに 付属の保証規定に明示的に記載されている ものに限られます。本書のいかなる内容 も、当該保証に新たに保証を追加するもの ではありません。本書の内容につきまして は万全を期しておりますが、本書の技術的 あるいは校正上の誤り、省略に対して責任 を負いかねますのでご了承ください。

初版: 2006 年 5 月

製品番号: 416133-291

# 目次

#### 1 [Computer Setup]の操作

#### 2 [Computer Setup]の出荷時設定

#### 3 [Computer Setup]のメニュー

| [File] (ファイル) メニュー                           | 5 |
|----------------------------------------------|---|
| [Security](セキュリティ)メニュー                       | 6 |
| [Diagnostics](診断)メニュー                        | 7 |
| [System Configuration](システム コンフィギュレーション)メニュー | 7 |
|                                              |   |

| 索引 | 9 |
|----|---|
|----|---|

# 1 [Computer Setup]の操作

[Computer Setup]は、プリインストールされた ROM ベースのユーティリティで、オペレーティング システムが動作しない場合やロードしない場合にも使用できます。

注記 このガイドに記載されている[Computer Setup]のメニュー項目の一部は、機種によって はサポートされない場合があります。

注記 [Computer Setup]ではポインティング デバイスを使用できません。項目間を移動したり 項目を選択したりするには、キーボードを使用してください。

**注記** USB 接続されている外付けキーボードは、USB レガシー サポートが有効な場合にのみ [Computer Setup]で使用可能です。

[Computer Setup]の情報および設定は、[File](ファイル)、[Security](セキュリティ)、[Diagnostics] (診断)、および[System Configuration](システム コンフィギュレーション)メニューからアクセスで きます。

 コンピュータの電源を入れるか再起動し、画面の左下隅に[F10 = ROM Based Setup]メッセージ が表示されている間に f10 キーを押して、[Computer Setup]を起動します。

[Computer Setup]には以下のショートカットがあります。

- 言語を変更するには、f2 キーを押します。
- 操作情報を表示するには、f1 キーを押します。
- 開いているダイアログボックスを閉じて[Computer Setup]のメイン画面に戻るには、esc キ ーを押します。
- 2. [File]、[Security]、[Diagnostics]、または[System Configuration]メニューを選択します。
- 3. [Computer Setup]を終了するには、以下のどちらかの操作を実行します。
  - 設定を変更せずに[Computer Setup]を終了するには、矢印キーを使用して[File](ファイル)→[Ignore Changes and Exit](設定を変更せずに終了)の順に選択してから、 画面の 説明に沿って操作します。
  - 設定を変更して[Computer Setup]を終了するには、矢印キーを使用して[File](ファイル)
     →[Save Changes and Exit](設定を保存して終了)の順に選択してから、 画面の説明に沿って操作します。

設定は、コンピュータを再起動したときに有効になります。

# 2 [Computer Setup]の出荷時設定

[Computer Setup]のすべての設定を工場出荷時の設定に戻すには、以下の手順で操作します。

 コンピュータの電源を入れるか再起動し、画面の左下隅に[F10 = ROM Based Setup]というメッ セージが表示されている間に f10 キーを押して、[Computer Setup]を起動します。

[Computer Setup]には以下のショートカットがあります。

- 言語を変更するには、f2 キーを押します。
- 操作情報を表示するには、f1 キーを押します。
- 開いているダイアログボックスを閉じて[Computer Setup]のメイン画面に戻るには、esc キ ーを押します。
- 矢印キーで[File] (ファイル) → [Restore defaults] (デフォルト設定に戻す)の順に選択し、 enter キーを押します。
- 3. 確認ダイアログボックスが開いたら、f10 キーを押します。
- 4. [Restore defaults]チェック ボックスにチェックを入れて、enter キーを押します。
- 5. デフォルトの設定に戻すには、f10 キーを押します。
- 6. 設定を変更して[Computer Setup]を終了するには、矢印キーを使用して[File] (ファイル) →[Save Changes and Exit] (設定を保存して終了)の順に選択してから、 画面の説明に沿って操作しま す。

設定は、コンピュータを再起動したときに有効になります。

注記 上記の手順で出荷時の設定に戻しても、パスワードおよびセキュリティの設定は変更されません。

# 3 [Computer Setup]のメニュー

以下のメニュー一覧では、[Computer Setup]のオプションの概要を示します。

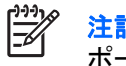

注記 この章に記載されている[Computer Setup]のメニュー項目の一部は、機種によってはサポートされない場合があります。

## [File] (ファイル) メニュー

| オプション                                   | 機能                                                                                                    |  |
|-----------------------------------------|----------------------------------------------------------------------------------------------------|--|
| System information(システム情<br>報)          | <ul> <li>コンピュータおよびバッテリの識別情報を表示<br/>します</li> </ul>                                                         |  |
|                                         | <ul> <li>プロセッサ、キャッシュおよびメモリ サイズ、<br/>システム ROM、ビデオのリビジョン、キーボー<br/>ド コントローラのバージョンの仕様情報を表示<br/>します</li> </ul> |  |
| Restore defaults(デフォルト設定<br>に戻す)        | [Computer Setup]の設定を出荷時の設定に戻しま<br>す。(このオプションを使用して出荷時の設定に<br>しても、パスワードおよびセキュリティの設定は<br>更されません)             |  |
| Ignore changes and exit(設定を<br>変更せずに終了) | 現在までに行った変更をキャンセルし、次に<br>[Computer Setup]を終了してコンピュータを再起動<br>ます                                             |  |
| Save Changes and Exit(設定を保<br>存して終了)    | 現在までに行った変更を保存し、次に[Computer<br>Setup]を終了してコンピュータを再起動します。変<br>更は、コンピュータを再起動したときに有効になり<br>ます                 |  |

## [Security] (セキュリティ) メニュー

| オプション                                   | 機能                                                                                                    |  |  |  |
|-----------------------------------------|----------------------------------------------------------------------------------------------------|--|--|--|
| Setup password(セットアップパ<br>スワード)         | セットアップ パスワードを入力、変更、または削除<br>します                                                                                                    |  |  |  |
| Power-On password(電源投入時<br>パスワード)       | 電源投入時パスワードを入力、変更、または削除し<br>ます                                                                                                    |  |  |  |
| Password options(パスワードオ                 | • 厳重セキュリティを有効または無効にします                                                                                                    |  |  |  |
| , , , , , , , , , , , , , , , , , , ,   | <ul> <li>コンピュータ再起動時のパスワード要求を有効<br/>または無効にします</li> </ul>                                                                                                    |  |  |  |
| DriveLock passwords(DriveLock<br>パスワード) | <ul> <li>コンピュータのハードドライブおよびオプションのマルチベイ ハードドライブの DriveLock を<br/>有効または無効にします</li> </ul>                                                                                                    |  |  |  |
|                                         | <ul> <li>DriveLock のユーザ パスワードまたはマスタ パ<br/>スワードを変更します</li> </ul>                                                                                                    |  |  |  |
|                                         | 注記 DriveLock の設定を操作するには、コ<br>ンピュータの電源を入れて(再起動ではな<br>く)[Computer Setup]を起動する必要があり<br>ます                                                                                                    |  |  |  |
| Smart Card security(スマートカ<br>ードのセキュリティ) | スマート カードおよび Java <sup>™</sup> Card の電源投入時認証<br>を有効または無効にします                                                                                                    |  |  |  |
|                                         | 注記 スマート カードの電源投入時認証<br>は、オプションのスマート カード リーダー<br>を搭載しているコンピュータでのみサポート<br>されます                                                                                                    |  |  |  |
|                                         | <mark>注記</mark> この設定を変更するには管理者パスワ<br>ードが必要です                                                                                                    |  |  |  |
| TPM Card Security(TPM カード<br>のセキュリティ)   | Embedded Security for ProtectTools のオーナー機構<br>への不正なアクセスを防ぐ TPM(Trusted Platform<br>Module)Embedded Security のサポートを有効また<br>は無効にします。詳しくは、[ヘルプとサポートセン<br>ター]の『ProtectTools セキュリティ マネージャリ<br>アレンス ガイド』を参照するか、Credential Manage<br>for ProtectTools のヘルプを参照してください |  |  |  |
|                                         | 1999 注記 この設定を変更するには管理者パスワ<br>ードが必要です                                                                                                    |  |  |  |
| System IDs(システム ID)                     | コンピュータの、ユーザ定義のアセット タグおよび<br>オーナーシップ タグを入力します<br>                                                                                                    |  |  |  |

## [Diagnostics] (診断) メニュー

| オプション                                                   | 機能                                                               |
|---------------------------------------------------------|------------------------------------------------------------------|
| Hard Drive Self-Test options(ハ<br>ードドライブの自己診断オプショ<br>ン) | システム上のハードドライブまたはオプションのマ<br>ルチベイ ハードドライブに対する包括的な自己診断<br>テストを実行します |
| メモリ チェック                                                | システム メモリの包括的なチェックを実行します                                          |

# [System Configuration] (システム コンフィギュレーション) メニュー

| オプション                                      | 機能                                                                                                    |  |
|--------------------------------------------|----------------------------------------------------------------------------------------------------|--|
| Language(言語)(または f2 キー<br>を押す)             | [Computer Setup]の言語を変更します                                                                                                    |  |
| Boot options(ブート オプショ<br>ン)                | <ul> <li>起動時の f10 および f12 キーの遅延を設定します</li> </ul>                                                                                                    |  |
|                                            | • CD-ROM からのブートを有効または無効にしま<br>す                                                                                                    |  |
|                                            | <ul> <li>フロッピーからのブートを有効または無効にします</li> </ul>                                                                                                    |  |
|                                            | <ul> <li>内蔵ネットワーク アダプタからのブートを有効<br/>または無効にし、ブート モード(PXE または<br/>RPL)を設定します</li> </ul>                                                                                                    |  |
|                                            | <ul> <li>マルチブートを有効または無効にします。マル<br/>チブートはシステム内のブート可能なほとんど<br/>のデバイスのブート順序を設定できます</li> </ul>                                                                                                 |  |
|                                            | <ul> <li>Express Boot ポップアップの遅延を秒単位で設<br/>定します</li> </ul>                                                                                                    |  |
|                                            | • ブート順序を設定します                                                                                                    |  |
| Device configurations(デバイス<br>コンフィギュレーション) | • fn キーと左側の ctrl キーの機能を入れ替えます                                                                                                    |  |
|                                            | <ul> <li>USB レガシー サポートを有効または無効にします。このオプションを有効にすると、次のことが可能になります</li> </ul>                                                                                                    |  |
|                                            | ● Microsoft® Windows®がロードされていな<br>くても、USB キーボード、マウス、および<br>ハブを[Computer Setup]で使用できます                                                                                                    |  |
|                                            | <ul> <li>コンピュータや別売のドッキング デバイス<br/>(一部のモデルのみ)の USB ポートに接続<br/>されているハードドライブ、フロッピー デ<br/>ィスク ドライブ内のフロッピー ディス<br/>ク、およびオプティカルドライブを含め<br/>た、ブート可能な USB デバイスからコン<br/>ピュータを起動することができます</li> </ul> |  |
|                                            | <ul> <li>パラレル ポートのモード(EPP(拡張パラレ<br/>ル ポート)、標準、双方向、ECP(拡張機能ポ<br/>ート))を選択します</li> </ul>                                                                                                    |  |

| オプション                                     | 機能 |                                                                                                    |
|-------------------------------------------|----|----------------------------------------------------------------------------------------------------|
|                                           | •  | BIOS DMA のデータ転送を有効または無効にし<br>ます(一部のモデルのみ)                                                                                   |
|                                           | •  | 電源コンセントへの接続時にシステム ファンを<br>有効または無効にします                                                                                       |
|                                           | •  | Intel または AMD の PSAE 実行無効設定を有効<br>または無効にします。有効にすると、プロセッ<br>サで一部のウィルス コードの実行を無効にする<br>ことができます。この機能によりコンピュータ<br>セキュリティが強化されます |
|                                           | •  | SATA のネイティブ サポートを有効または無効<br>にします                                                                                            |
|                                           | •  | デュアル コア CPU を有効または無効にします                                                                                                    |
|                                           | •  | セカンダリ バッテリの高速充電を有効または無<br>効にします                                                                                             |
| Built-In Device Options(内蔵デバ<br>イス オプション) | •  | 内蔵無線 WAN デバイスの無線通信を有効また<br>は無効にします                                                                                          |
|                                           | •  | 内蔵無線 LAN デバイスの無線通信を有効または<br>無効にします                                                                                          |
|                                           | •  | 内蔵 Bluetooth®デバイスの無線通信を有効また<br>は無効にします                                                                                      |
|                                           | •  | LAN/無線 LAN の切り替えを有効または無効に<br>します。有効にすると、LAN が使用できない場<br>合または切断されている場合に WLAN に切り替<br>わります                                    |
|                                           | •  | LAN 省電力を有効または無効にします。有効に<br>すると、未使用時の LAN の電源がオフになり、<br>節電できます                                                               |
|                                           | •  | 周囲光センサを有効または無効にします                                                                                                    |
| Port Options(ポートオプション)                    | •  | シリアル ポートを有効または無効にします                                                                                                    |
|                                           | •  | 赤外線ポートを有効または無効にします                                                                                                    |
|                                           | •  | パラレル ポートを有効または無効にします                                                                                                    |
|                                           | •  | フラッシュ メディア リーダーを有効または無効<br>にします                                                                                             |
|                                           | •  | USB ポートを有効または無効にします                                                                                                    |
|                                           |    | ♪ 注意 USB ポートを無効にすると、ア<br>ドバンスト ポート レプリケータのマル<br>チベイ デバイスおよび ExpressCard デ<br>バイスも無効になります                                    |
|                                           | •  | CardBus スロットを有効または無効にします                                                                                                    |
|                                           | •  | ExpressCard スロットを有効または無効にしま<br>す                                                                                            |

# 索引

#### С

[Computer Setup] [Diagnostics] (診断) メニュー 7 [File] (ファイル) メニュー 5 [Security] (セキュリティ) メニ ュー 6 [System Configuration] (システ ムコンフィギュレーション) メニュー 7 操作 1 デフォルト設定に戻す 3

#### D

[Diagnostics](診断)メニュー 7

**F** [File] (ファイル) メニュー 5

#### L

Language (言語)、[Computer Setup]の変更 7 LAN 省電力 8

#### S

[Security](セキュリティ)メニュ - 6 [System Configuration](システム コンフィギュレーション)メニュ - 7 System information(システム情 報) 5

#### U

USB レガシー サポート 7

#### L

システム ファン 8 実行無効設定 8

#### せ

セットアップユーティリティ [Diagnostics] (診断) メニュー 7 [File] (ファイル) メニュー 5 [Security] (セキュリティ) メニ ュー 6 [System Configuration] (システ ムコンフィギュレーション) メニュー 7 操作 1 デフォルト設定に戻す 3

### 7*+* 11. k

デフォルト設定に戻す 3

と ドライブ、ブート順序 7

#### は

ハードドライブのテスト 7 パスワード 6 パラレル ポートのモード 7

#### <mark>ふ</mark> ブート オプション 7 ブート順序 7

#### 80

メモリチェック 7

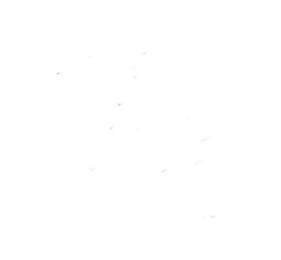